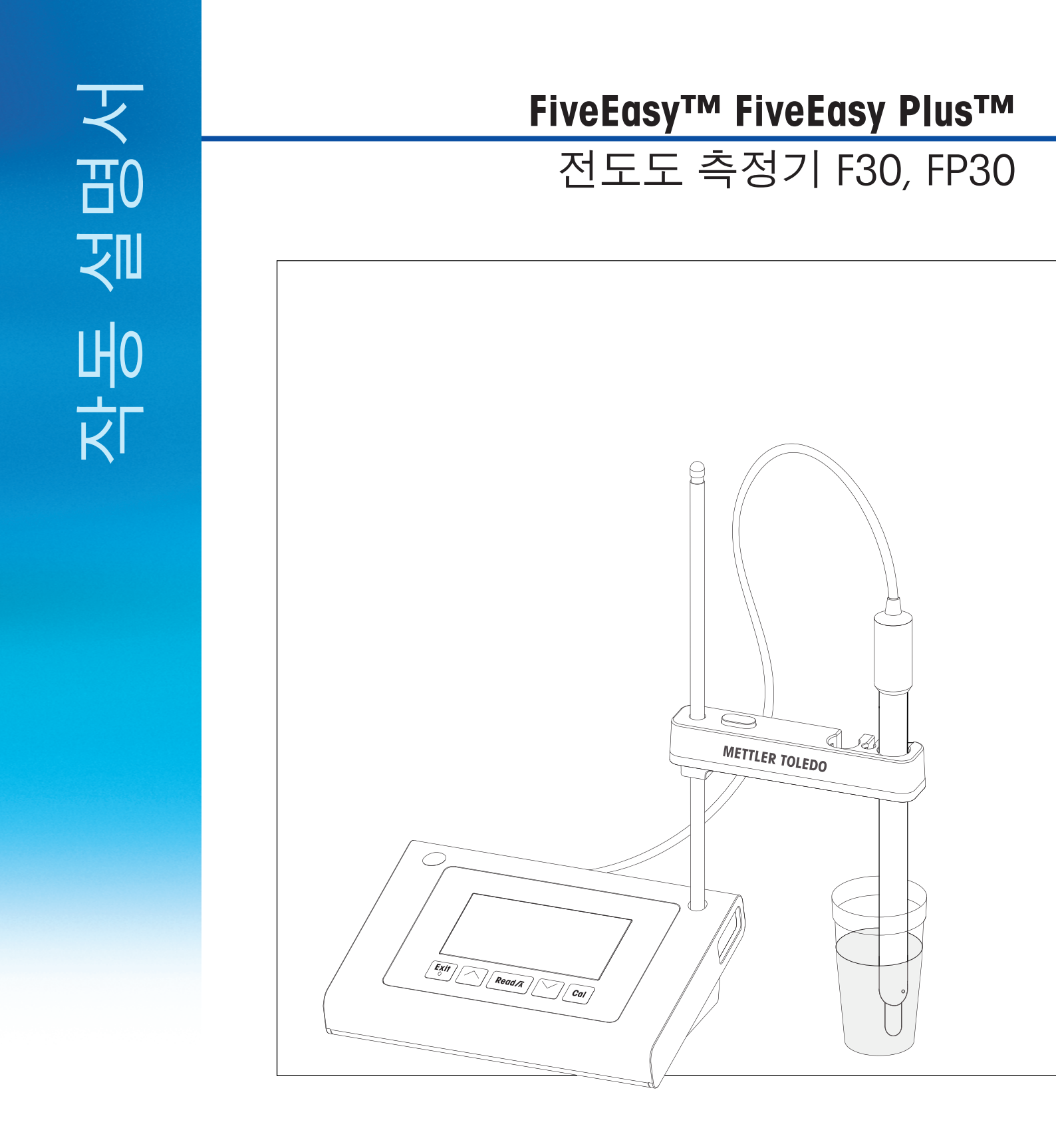

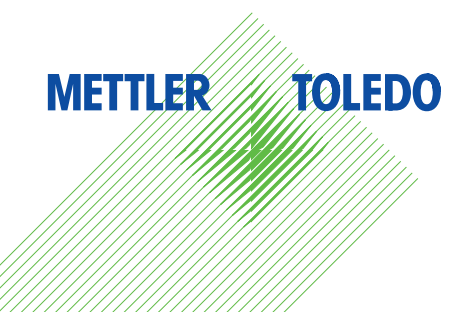

# 목차

| 1 | 소개                                                                                                    |                                                                                                    | 5                                                                                                    |
|---|----------------------------------------------------------------------------------------------------|----------------------------------------------------------------------------------------------------|----------------------------------------------------------------------------------------------------|
| 2 | 안전 조치                                                                                                    |                                                                                                    | 6                                                                                                    |
|   | 2.1<br>2.2                                                                                                    | 신호 경보 및 기호 정의<br>제품별 안전 참고사항                                                                                                    | 6<br>6                                                                                                    |
| 3 | <b>설계 및 기능</b><br>3.1<br>3.2<br>3.3<br>3.4<br>3.5<br>3.6<br>3.7<br>3.8                                                                                                    | 개요<br>측정기 연결부<br>키패드 F30<br>FP30 키패드<br>디스플레이 및 아이콘 F30<br>디스플레이 및 아이콘 FP30<br>설정 메뉴 탐색<br>측정 모드                                                                                                    | <b>8</b><br>8<br>9<br>10<br>11<br>12<br>13<br>13                                                                                                    |
| 4 | 작동<br>4.1<br>4.2<br>4.3<br>4.4<br>4.5                                                                                                    | 제공 범위<br>센서 홀더 설치<br>전원 어댑터 연결<br>센서 연결하기<br>기기 전원 켜고 끄기                                                                                                    | <b>14</b><br>14<br>14<br>14<br>15<br>15                                                                                                    |
| 5 | フノフ コ マ ち         5.1         5.1.1         5.1.2         5.1.3         5.1.4         5.1.5         5.1.6         5.1.7         5.2         5.3         5.3.1         5.3.2         5.3.3         5.3.4         5.4         5.4.1         5.4.2         5.4.3         5.5         5.5.1         5.5.2         5.5.3         5.5.1         5.5.2         5.5.3         5.5.1         5.5.2         5.5.3         5.5.1         5.5.2         5.5.3         5.6         5.7         5.8 | 일반 설정<br>종말점 방식<br>온도 캡처<br>캘리브레이션 표준물질<br>기준 온도<br>a -계수<br>TDS 계수<br>온도 단위(FP30만 해당)<br>캘리브레이션 실행하기<br>측정하기<br>측정 모드<br>전도도 측정 수행<br>TDS 측정 수행<br>TDS 측정 수행<br>면도리 사용(FP30만 해당)<br>메모리 사용(FP30만 해당)<br>메모리에서 다시 불러오기<br>메모리 지우기<br>인쇄(FP30만 해당)<br>연결 및 구성<br>측정/교정 후 인쇄<br>메모리에 저장된 데이터 인쇄하기<br>데이터 PC로 전송(FP30만 해당)<br>자가 진단 | 17<br>17<br>17<br>17<br>17<br>17<br>18<br>18<br>18<br>18<br>18<br>18<br>18<br>18<br>19<br>20<br>20<br>20<br>20<br>20<br>20<br>20<br>20<br>20<br>20<br>20<br>20<br>20 |
| 6 | 뉴지모수<br>6.1<br>6.2<br>6.3                                                                                                    | 하우징 세척<br>오류 메시지<br>폐기                                                                                                    | <b>23</b><br>23<br>23<br>23<br>23                                                                                                    |

| 7  | 제품 포트폴리오    | 24 |
|----|-------------|----|
| 8  | 액세서리        | 25 |
| 9  | F30 기술 데이터  | 26 |
| 10 | FP30 기술 데이터 | 27 |
| 11 | 부록          | 29 |

## 1 소개

고품질의 METTLER TOLEDO 실험실용 측정기를 구매해 주셔서 감사합니다. FiveEasy™ 및 FiveEasyPlus™ 실험실용 측정기를 통해 pH 및 전도도 측정에 대한 공정및 작업 흐름을 원활하게 하실 수 있습니다.

FiveEasy™ 및 FiveEasyPlus™ 실험실용 측정기는 가격대비 뛰어난 성능을 지니고 있으며 단순한 실험실용 기기 이상의 가치를 가지고 있습니다. 이 측정기는 다음을 포함하여 쉽게 사용할 수 있 는 다양한 기능을 제공합니다.

- 최적화된 사용자 편의성
   빠르고 쉬운 작동을 위한 간단한 메뉴
- 작은 설치 공간 컴팩트한 사이즈이나 큰 디스플레이창이 장착되어 있습니다.
- 확장성

다양하고 유용한 액세서리는 실험실을 보다 단순화시킬 수 있습니다. (예: 프린터, 센서, 버퍼 및 용액)

### 2 안전 조치

### 2.1 신호 경보 및 기호 정의

안전성 참고는 신호 단어와 경고 기호로 표시됩니다. 이것은 안전성 문제와 경고를 표시합니다. 안전성 참고를 무시하면 부상을 입거나 측정기가 손상되고 고장 및 결과 오류를 일으킬 수 있습 니다.

#### 신호 용어

- **경고** 피하지 않을 경우 중상이나 사망에 이를 수 있는 중급 위험 수준의 위험한 상황의 경우.
- **주의** 위험 가능성이 낮은 상황으로 이 상황을 피하지 않으면 장치 또는 재산 피해, 데이터 손실 또는 경미하거나 일부 부상이 발생합니다.
- **주의** (기호 없음) 제품에 대한 중요한 정보의 경우.
- **참고** (기호 없음) 제품에 대하여 유용한 정보의 경우.

#### 경고 기호

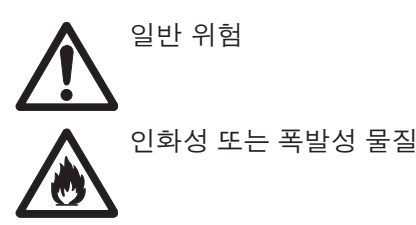

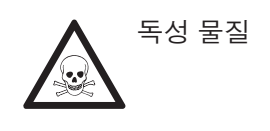

### 2.2 제품별 안전 참고사항

측정기가 첨단 기술에 부합하며 인지된 모든 안전 규정을 준수하고 있지만 예외적인 경우 특정한 위험이 발생할 수 있습니다. 측정기의 하우징을 열지 마십시오. 사용자가 정비, 수리 또는 교환할 수 있는 부품이 없습니다. 측정기에 문제가 있으면, 인가된 METTLER TOLEDO 판매자 또는 서비스 담당자에게 문의하십시오.

용도

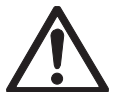

이 측정기는 광범위한 어플리케이션에 적용될 수 있으며 전도도 측정에 적합합니 다.

따라서 이 기기를 사용함에 있어 독성 및 부식성 물질에 대한 지식과 경험이 필요 합니다.

제조업체는 작동 설명서와는 다른 부정확한 사용으로 인한 어떠한 손상에 대해서 도 책임지지 않습니다. 또한 제조업체의 기술 사양 및 한계를 넘어서지 않도록 규 정을 준수하여야 합니다.

위치

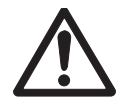

본 기기는 실내 작업용으로 개발되었으며 폭발성 환경에는 사용할 수 없습니다. 직사광선과 부식성 가스 환경을 피하여 작업에 적합한 장소에서 분석 기기를 사 용하십시오. 강력한 진동, 과도한 온도 변화 및 0 ℃ 미만과 40 ℃ 초과 온도를 피 합니다.

#### 보호복

실험실에서 위험하거나 독성 물질을 가지고 작업할 때 보호복을 착용할 것을 권고합니다.

실험실용 가운을 착용해야 합니다.

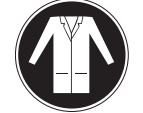

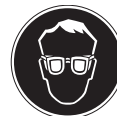

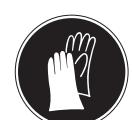

화학물질이나 위험한 물질을 취급할 때 적절한 장갑을 사용하되 사용 전에 무결 성을 검사합니다.

#### 안전 참고사항

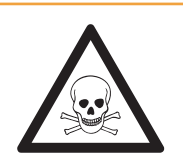

## ▲ 경고 화학물질

- 화학물질을 취급할 때 관련 안전 조치를 모두 준수해야 합니다.
- a) 환기가 잘되는 곳에 기기를 설치하십시오.
- b) 흘린 경우 즉시 닦아내야 합니다.
- c) 화학물질과 용매를 사용할 때 생산업체의 지침과 일반 실험실 안전 규칙을 준 수하십시오.

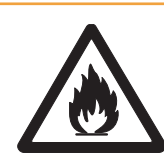

### ▲ 경고

#### 가연성 용매

- 가연성 용매와 화학물질을 취급할 때 관련 안전 조치를 모두 준수해야 합니다.
- a) 모든 화재가능성이 있는 요인을 작업장에서 멀리 두십시오.
- b) 화학물질과 용매를 사용할 때 생산업체의 지침과 일반 실험실 안전 규칙을 준 수하십시오.

## 3 설계 및 기능

## 3.1 개요

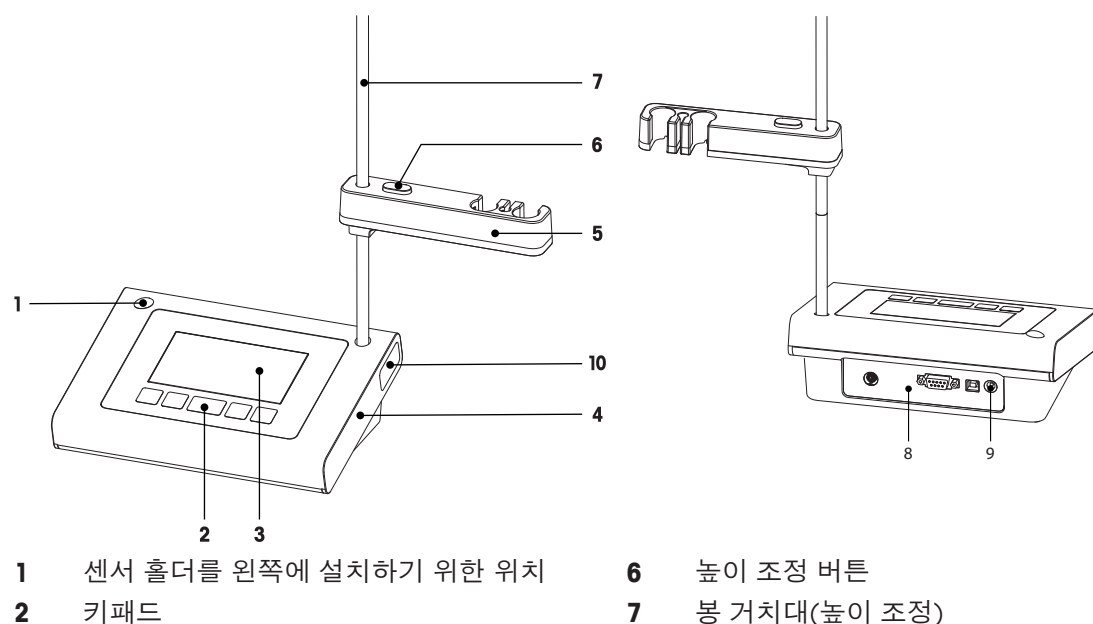

- 3 디스플레이
- 4 하우징
- 센서 홀더 5

- 봉 거치대(높이 조정)
- 8 연결 보드
- 9 DC 커넥터
- 봉 거치대 보관 칸 10

## 3.2 측정기 연결부

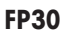

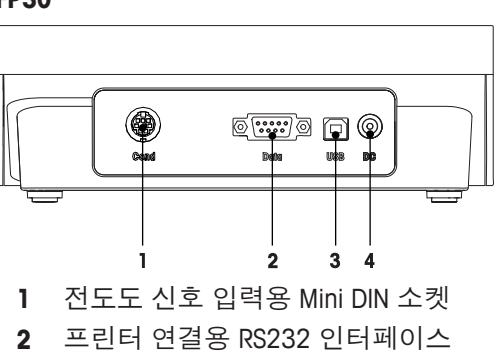

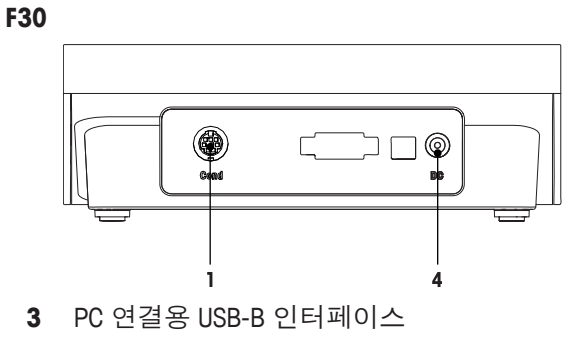

4 전원 공급용 DC 소켓

## 3.3 키패드 F30

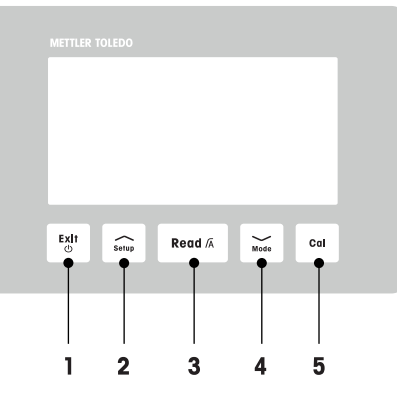

|   | 7           | 명명        | 짧게 누르기(측정<br>모드)                             | 1초간 길게 누르기<br>(측정 모드)                            | 짧게 누르기(그 외<br>모드)                     |
|---|-------------|-----------|----------------------------------------------|--------------------------------------------------|---------------------------------------|
| 1 | Exit<br>(J) | 켜짐/꺼짐/나가기 | <ul> <li>측정기 전원 켜<br/>기</li> </ul>           | <ul> <li>측정기 전원 끄<br/>기</li> </ul>               | <ul> <li>측정 화면으로<br/>돌아가기</li> </ul>  |
| 2 | Setup       | 설정        | <ul> <li>설정 열기</li> </ul>                    |                                                  | <ul> <li>설정 중 값 증가<br/>시키기</li> </ul> |
| 3 | Read /A     | 측정/종말점 방식 | <ul> <li>시작하기 또는<br/>종말점 측정</li> </ul>       | <ul> <li>자동 종말점 켜<br/>기 또는 끄기 설<br/>정</li> </ul> | <ul> <li>설정 확인</li> </ul>             |
| 4 | Mode        | 모드        | <ul> <li>측정 모드 변경<br/>(전도도 및 TDS)</li> </ul> |                                                  | <ul> <li>설정 중 값 감소<br/>시키기</li> </ul> |
| 5 | Cal         | 캘리브레이션    | <ul> <li>캘리브레이션<br/>시작하기</li> </ul>          | <ul> <li>캘리브레이션<br/>데이터 불러오<br/>기</li> </ul>     |                                       |

## 3.4 FP30 키패드

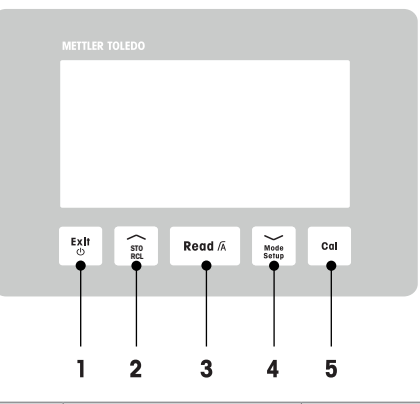

|   | 7             | 명명        | 짧게 누르기(측정<br>모드)                               | 1초간 길게 누르기<br>(측정 모드)                            | 짧게 누르기(그 외<br>모드)                                                |
|---|---------------|-----------|------------------------------------------------|--------------------------------------------------|------------------------------------------------------------------|
| 1 | Exit<br>©     | 켜짐/꺼짐/나가기 | <ul> <li>측정기 전원 켜<br/>기</li> </ul>             | <ul> <li>측정기 전원 끄<br/>기</li> </ul>               | <ul> <li>측정 화면으로<br/>돌아가기</li> </ul>                             |
| 2 | STO<br>RCL    | 저장하기/불러오기 | <ul> <li>현재 측정값을<br/>메모리에 저장<br/>하기</li> </ul> | • 메모리에 내에<br>데이터 불러오<br>기                        | <ul> <li>설정 중 값 증가<br/>시키기</li> <li>메모리를 위로<br/>스크롤하기</li> </ul> |
| 3 | Read /A       | 측정/종말점 방식 | <ul> <li>시작하기 또는<br/>종말점 측정</li> </ul>         | <ul> <li>자동 종말점 켜<br/>기 또는 끄기 설<br/>정</li> </ul> | <ul> <li>설정 확인</li> </ul>                                        |
| 4 | Mode<br>Setup | 모드/설정     | • 측정 모드 변경<br>(전도도, TDS 및<br>염도)               | • 설정 모드 들어<br>가기                                 | <ul> <li>설정 중 값 감소<br/>시키기</li> <li>메모리 아래로<br/>스크롤하기</li> </ul> |
| 5 | Cal           | 캘리브레이션    | • 캘리브레이션<br>시작하기                               | • 캘리브레이션<br>데이터 불러오<br>기                         |                                                                  |

## 3.5 디스플레이 및 아이콘 F30

기기가 켜지면 시작 화면이 3초 동안 나타납니다. 디스플레이에 나타날 수 있는 모든 아이콘이 시 작 화면에 표시됩니다. 다음 표에서 아이콘에 대해 간략하게 설명합니다.

#### 시작 화면

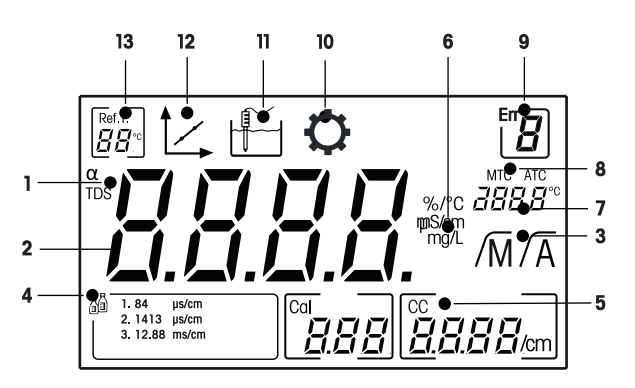

|    | 아이콘                          | 설명                                                                        |
|----|------------------------------|---------------------------------------------------------------------------|
| 1  | a / TDS                      | 온도 보정 설정/ TDS 측정 모드                                                       |
| 2  |                              | 측정 값                                                                      |
| 3  | /A / /M                      | 종말점 형식:<br>/Ā 자동<br>/M 수동                                                 |
| 4  | ā                            | 캘리브레이션 표준물질 설정                                                            |
| 5  | CC                           | 셀 상수, 캘리브레이션 결과                                                           |
| 6  | %/°C / mS/cm<br>µS/cm / mg/L | 현재 사용하는 측정 단위                                                             |
| 7  |                              | 온도 정보                                                                     |
| 8  | MTC / ATC                    | MTC (수동 온도 캡처)<br>ATC (자동 온도 캡처)                                          |
| 9  | Err                          | 오류 코드                                                                     |
| 10 | <b>O</b>                     | 설정 모드                                                                     |
| 11 |                              | 측정 모드                                                                     |
| 12 |                              | 캘리브레이션 모드:<br>캘리브레이션 모드를 표시하며, 캘리브레션을 실행할 때나 캘리브레<br>이션 데이터를 리뷰할 때 나타납니다. |
| 13 | Ref.T.<br>☐☐ <sup>©</sup> °F | 기준 온도                                                                     |

## 3.6 디스플레이 및 아이콘 FP30

기기가 켜지면 시작 화면이 3초 동안 나타납니다. 디스플레이에 나타날 수 있는 모든 아이콘이 시 작 화면에 표시됩니다. 다음 표에서 아이콘에 대해 간략하게 설명합니다.

#### 시작 화면

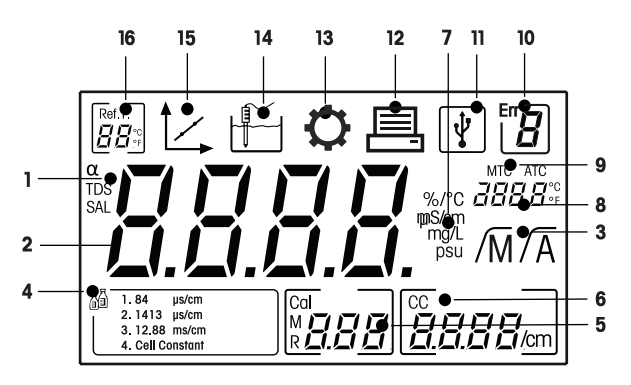

|    | 아이콘                                 | 설명                                                                        |
|----|-------------------------------------|---------------------------------------------------------------------------|
| 1  | a / TDS / SAL                       | 온도 보정 설정/ 측정 모드 TDS 또는 염도                                                 |
| 2  |                                     | 측정 값                                                                      |
| 3  | /A / /M                             | 종말점 형식:<br>/Ā 자동<br>/M 수동                                                 |
| 4  |                                     | 캘리브레이션 표준물질 설정                                                            |
| 5  | М                                   | 메모리 정보                                                                    |
| 6  | CC                                  | 셀 상수, 캘리브레이션 결과                                                           |
| 7  | %/°C / mS/cm<br>µS/cm / mg/L<br>psu | 현재 사용하는 측정 단위                                                             |
| 8  |                                     | 온도 정보                                                                     |
| 9  | MTC / ATC                           | MTC (수동 온도 캡처)<br>ATC (자동 온도 캡처)                                          |
| 10 | Err <b>B</b>                        | 오류 코드                                                                     |
| 11 | Ų.                                  | PC에 USB 연결                                                                |
| 12 |                                     | 데이터 전송 활성화됨                                                               |
| 13 | $\mathbf{O}$                        | 설정 모드                                                                     |
| 14 |                                     | 측정 모드                                                                     |
| 15 | 1                                   | 캘리브레이션 모드:<br>캘리브레이션 모드를 표시하며, 캘리브레션을 실행할 때나 캘리브레<br>이션 데이터를 리뷰할 때 나타납니다. |
| 16 | Ref.T.                              | 기준 온도                                                                     |

## 3.7 설정 메뉴 탐색

설정 메뉴에서 일반 경로를 탐색하려면 아래 정보를 읽어보십시오.

- Setup을 길게 눌러 설정 메뉴로 들어갑니다.
- Exit를 눌러 설정 메뉴를 나갑니다.
- \_\_\_\_ 및 \_\_\_을 사용해 값을 증가 또는 감소시킵니다.
- Read키를 눌러 변경값을 적용합니다.

다음 순서에 따라 다음 파라미터를 변경할 수 있습니다.

| 파라미터                                                      | 설명       | 범위                         |
|-----------------------------------------------------------|----------|----------------------------|
| МТС                                                       | 수동 온도 설정 | 0.0100.0 °C / 32.0212 °F   |
| 캘리브레이션 표         1, 2, 3, 4, 셀           준물질 설정         전 |          | 1, 2, 3, 4, 셀 상수(FP30만 해당) |
| Ref.T.                                                    | 기준 온도    | 25 °C(68 °F), 20 °C(77 °F) |
| а                                                         | a -계수    | 0.010.00 %/°C              |
| TDS                                                       | TDS 계수   | 0.41.00                    |
| °C, °F                                                    | 온도 단위    | °C, °F(FP30만 해당)           |

### 3.8 측정 모드

전도도 측정기로 샘플의 다음 파라미터를 측정할 수 있습니다.

- 전도도(μS/cm 및 mS/cm)
- TDS(mg/L 및 g/L)
- 염도는 FiveEasy Plus<sup>™</sup>만 해당.
- 측정 모드를 변경하려면 Mode를 누르십시오.

## 4 작동

## 4.1 제공 범위

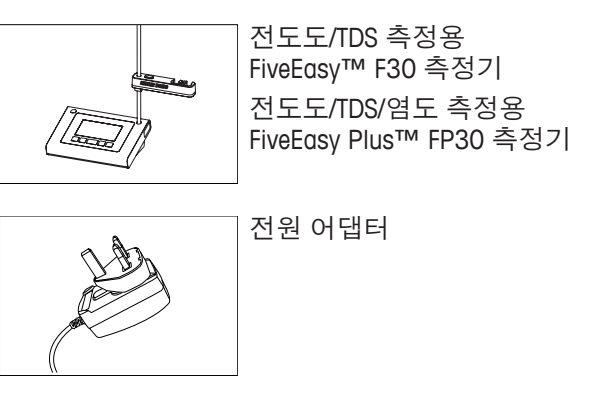

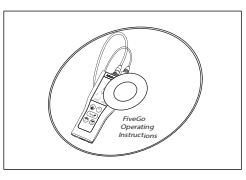

작동 설명서 포함 CD-ROM

## 4.2 센서 홀더 설치

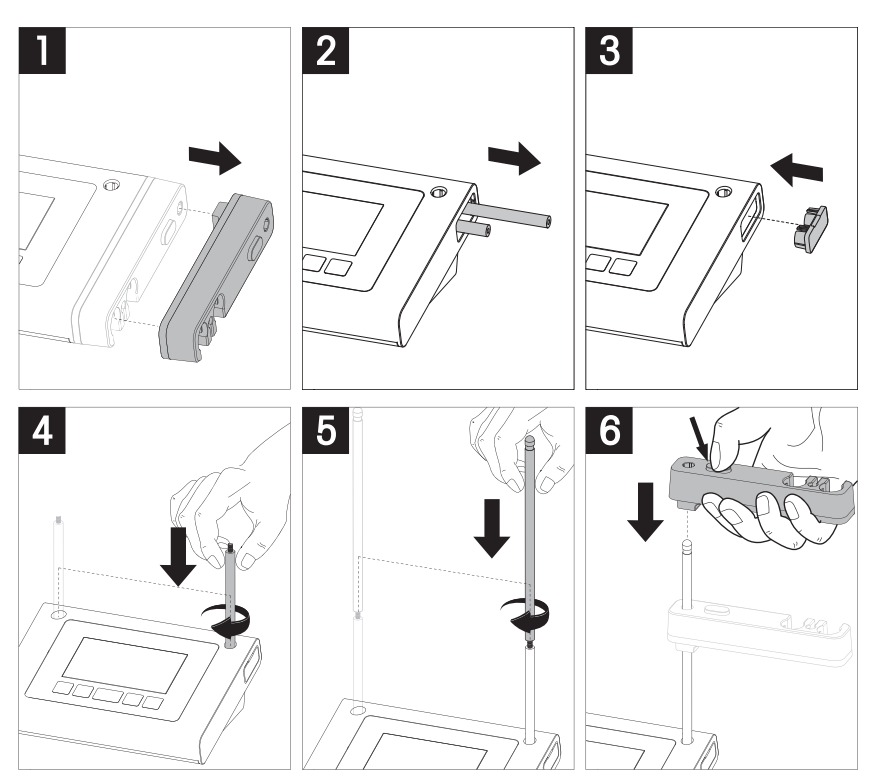

## 4.3 전원 어댑터 연결

기기에는 범용 AC 어댑터가 제공됩니다. AC 어댑터는 100~240 V, 50/60 Hz의 전압에 적합합니다. 주의

- 작동하기 전에, 케이블이 손상되었는지 점검합니다!
- 케이블이 손상되거나 설치에 방해가 되지 않도록 배열되었는지 확인합니다!
- AC 어댑터가 액체와 닿지 않도록 주의하십시오!
- 전원 플러그에 언제든 접근할 수 있어야 합니다!

1 올바른 연결 플러그를 AC 어댑터에 완전히 삽입하십시오.

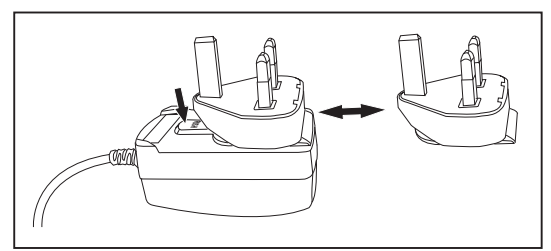

2 AC 어댑터 케이블을 기기의 DC 소켓에 연결합니다.

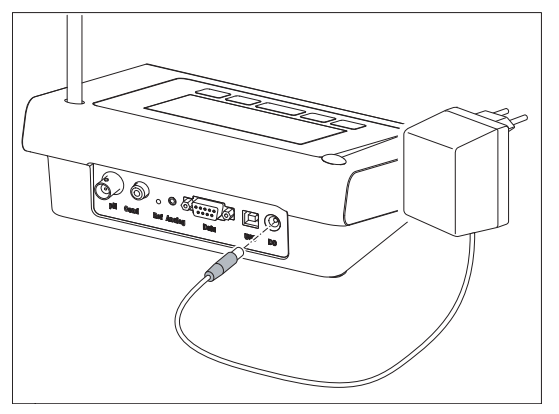

- 3 AC 어댑터를 벽면 소켓에 연결합니다.
- 참고

연결 플러그를 제거하려면 해제 버튼을 누르고 연결 플러그를 빼냅니다.

4.4 센서 연결하기

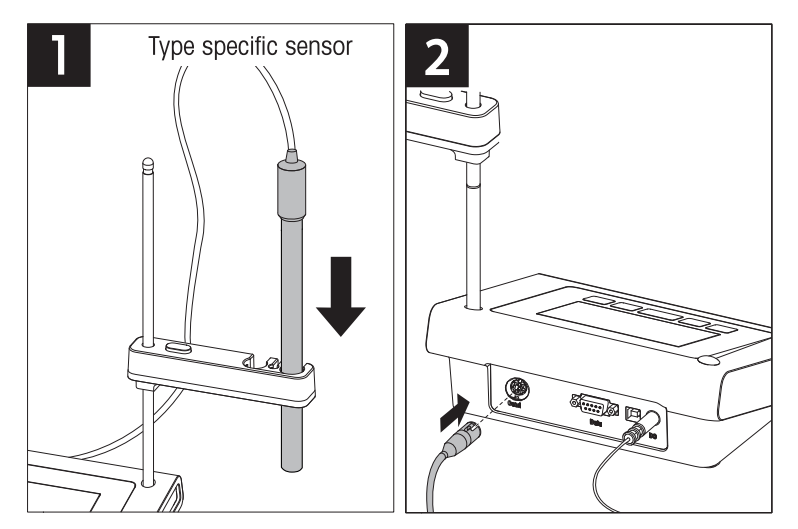

## 4.5 기기 전원 켜고 끄기

- 1 🖒을 짧게 눌러 측정기를 켜십시오.
  - ▷ 모든 세그먼트 디지털 숫자 및 아이콘이 2초 동안 표시됩니다. 그 이후에 설치된 소프트웨 어 버전이 나타나고(예: 1.00) 기기를 사용할 준비가 됩니다.

2 🖒 을 3 초 동안 눌러 기기를 끕니다.

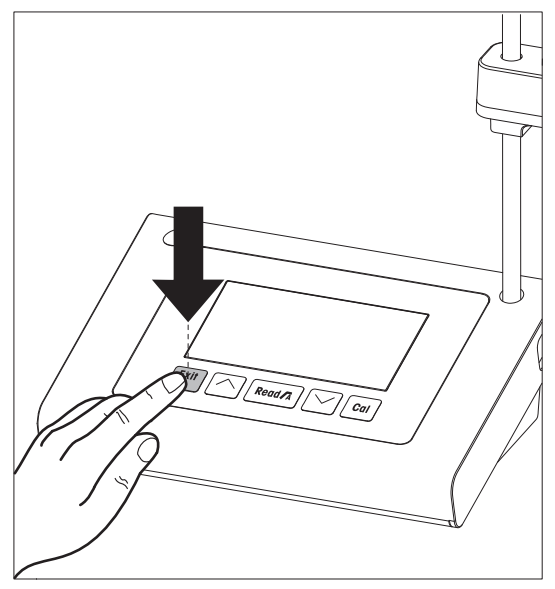

### 5 기기의 작동

#### 5.1 일반 설정

#### 5.1.1 종말점 방식

FiveEasy<sup>™</sup> 및 FiveEasy Plus<sup>™</sup>는 자동 및 수동 형식인 두 개의 다른 종말점 형식을 제공합니다. 자동 및 수동 종말점 모드 간 변경을 하려면 **Read**을 길게 누릅니다.

#### 자동 종말점

자동종말점으로 설정시, 측정값이 안정화되면 자동으로 측정을 중단합니다. 이는 쉽고 빠르며 정 확한 측정을 보장합니다.

#### 수동 종말점

자동 종말점과 달리 수동 종말점 설정시 사용자가 수동으로 측정을 중단 시킵니다. 수동으로 종 말점을 측정하려면 Read을 누르십시오.

#### 5.1.2 온도 캡처

#### 자동 온도 캡처(ATC)

정확도를 높이기 위해 온도 센서가 내장되어 있는 센서로 측정하거나 별도의 온도 프루브를 사용 합니다. 측정기가 온도 프로브를 인식하면 ATC 및 샘플 온도가 표시됩니다.

#### 참고

측정기는 NTC 30 kΩ 온도 센서를 수용합니다.

#### 수동 온도 캡처(MTC)

측정기가 온도 프루브를 인식할 수 없으면 자동으로 수동 온도 모드로 전환되며 MTC가 표시됩니다. 입력된 MTC 온도는 온도 보상에 사용됩니다.

- 1 MTC 온도를 설정하려면 Setup을 길게 누릅니다. ⇒ 온도 값이 깜박입니다. 기본 설정은 25 °C입니다.
- 2 🔨 및 💛을 사용하여 온도 값을 고릅니다.
- 3 Read을 눌러 설정을 확인합니다.
- 4 캘리브레이션 표준물질을 선택한 후 계속 진행하거나 Exit을 눌러 측정 화면으로 돌아갑니다.

#### 5.1.3 캘리브레이션 표준물질

설정 메뉴에서 캘리브레이션 표준물질을 선택합니다. 다음 세 가지 표준물질을 사용할 수 있습니다.

- 84 μS/cm
- 1413 µS/cm
- 12.88 mS/cm

표준물질별 온도에 따른 전도도값의 변화는 측정기내에 프로그래밍 되어 있습니다.부록 [》 29] 을 참조하십시오.

- MTC 온도 확인 후 캘리브레이션 표준물질이 계속 깜박입니다.
- ↓ 및 ↓ 를 사용하여 표준물질을 선택합니다.
   -또는 사용된 전도도 센서의 셀 상수가 정확하게 알려진 경우 CC를 선택합니다(FP 30만 해당).
- 2 Read을 눌러 확인합니다.
- 3 기준 온도를 선택하여 계속 진행하거나 Exit를 눌러 측정 화면으로 돌아갑니다.
- 5.1.4 기준 온도

기준 온도 20 °C 및 25 °C 사이에 선택할 수 있습니다. 샘플 전도도는 측정 중 선택된 온도로 참조 할 수 있습니다.

• 표준물질을 선택하면 기준 온도가 계속 깜박입니다.

- 1 / 및 / 을 사용하여 목표 기준 온도를 선택합니다.
- 2 Read을 눌러 확인합니다.
- 3 a -계수를 설정하여 계속 진행하거나 Exit를 눌러 측정 화면으로 돌아갑니다.

#### 5.1.5 a -계수

용액의 전도도는 온도가 상승함에 따라 증가합니다. 대부분의 용액은, 전도도와 온도 사이에 선 형관계가 주어집니다.

측정된 전도도는 다음과 같은 공식을 사용하여 보정하고 표시할 수 있습니다.

 $G_{TRef} = G_T / (1 + a (T - T_{Ref}) / 100\%)$ 

여기에서,

- GT = 온도 T (mS/cm)에서 전도도 측정
- GT<sub>Ref</sub> = 측정기에 디스플레이된 전도도 (mS/cm), 기준 온도 T<sub>Ref</sub>로 계산
- a = 선형 온도 보정 계수(%/°C); a = 0: 온도 보정 없음
- T = 측정 온도(°C)
- T<sub>Ref</sub> = 기준 온도(20°C 또는 25°C)
- 기준 온도를 설정하면 *a* -계수 값이 계속 깜박입니다.
- 1 / 또는 / 을 사용하여 a -계수 값을 설정합니다.
- 2 Read을 눌러 확인합니다.
- 3 TDS 계수를 설정하여 계속 진행하거나 Exit를 눌러 측정 화면으로 돌아갑니다.

#### 5.1.6 TDS 계수

TDS는 전도도 값에 TDS 계수를 곱하여 계산합니다.

- α -계수를 확인한 후 TDS 값이 계속 깜박입니다.
- 1 / 또는 / 을 사용하여 TDS 계수를 설정합니다.
- 2 Read을 눌러 확인합니다.
- 3 온도 단위를 설정하여 계속 진행하거나(FP30만 해당) Exit를 눌러 측정 화면으로 돌아갑니다.

#### 5.1.7 온도 단위(FP30만 해당)

- TDS를 설정하면 온도 단위가 계속 깜박입니다.
- 1 / 및 / 을 사용해 온도 단위(°C 또는 °F)를 선택합니다.
- 2 Read을 눌러 확인 후 측정 화면으로 돌아갑니다.

### 5.2 캘리브레이션 실행하기

전도도 센서의 셀 상수를 결정하기 위해 아래의 내용과 같이 캘리브레이션을 실행하십시오.

- 센서를 측정기에 연결합니다.
- 1 캘리브레이션 표준용액에 센서를 넣고 Cal 버튼을 누르십시오.
  - ▷ └ 및 ▲ 가 디스플레이에 나타납니다. 미리 설정된 종말점 방식에 따른 기기의 종말점 (자동 또는 수동) 측정이 안정화되거나 Read 키를 누르면(수동 종말점) 측정기는 관련 표준용액 값을 나타내고 고정됩니다.
  - ▷ ∰이 디스플레이에서 사라집니다.
  - 母 새로운 셀 상수가 디스플레이 우측면에 나타납니다.
- 2 Read 키를 눌러 캘리브레이션 결과를 저장합니다. -또는-

Exit 키를 눌러 캘리브레이션 결과를 취소합니다.

#### 참고

신뢰할 수 있는 전도도 측정값을 얻기 위하여 매일 표준 용액으로 셀 상수를 검증하고 필요시 다 시 캘리브레이션 합니다. 항상 신선한 표준물질을 사용하십시오.

#### 참고(FP30만 해당)

셀 상수가 정확히 검증된 센서를 사용할 경우 **셀 상수**를 직접 측정기에 입력할 수 있습니다. (0.001-10.00/cm)

- 1 Cal을 누르면 기본 셀 상수가 디스플레이에서 계속 깜박입니다.
- 2 / 및 / 을 사용하여 셀 상수 값을 증가 또는 감소시킵니다.
- 3 Read을 눌러 값을 확인합니다.

### 5.3 측정하기

#### 5.3.1 측정 모드

FiveEasy<sup>™</sup> 전도도 측정기는 두 개의 측정 모드인 전도도 및 TDS를 제공합니다. FiveEasyPlus<sup>™</sup> 전도도 측정기는 세 개의 측정 모드인 전도도, TDS 및 염도를 제공합니다.

- Mode 버튼을 눌러 모드 간에 전환합니다.

#### 5.3.2 전도도 측정 수행

- 센서를 측정기에 연결합니다.
- 전도도 측정 모드가 선택되었는지 확인합니다.
- 1 센서를 샘플에 넣고 Read을 눌러 측정을 시작합니다.
  - ⇒ 소수점이 깜빡입니다.
  - ⇒ 디스플레이는 샘플의 전도도를 보여줍니다.
  - ⇒ 자동 종말점이 선택되고 신호가 안정되면 디스플레이는 고정되고 /A가 나타나며 소수점이 깜빡이는 것을 멈춥니다. 자동 종말점 이전에 Read 버튼을 누른 경우 디스플레이는 멈추고 /M가 나타납니다.
- 2 수동 종말점이 선택된 경우 Read을 눌러 수동으로 종말점 측정을 합니다. 디스플레이가 멈추고 /M가 나타납니다.

#### 참고

Read을 길게 눌러 자동 및 수동 종말점 형식 간에 전환합니다.

#### 5.3.3 TDS 측정 수행

- 센서를 측정기에 연결합니다.
- TDS 모드를 선택하였는지 확인합니다.
- 전도도 측정 수행 [▶ 20]에서 1단계 부터 2 단계까지 설명된 내용대로 실행합니다..

#### 5.3.4 염도 측정 수행(FP30만 해당)

- 센서를 측정기에 연결합니다.
- 염도 측정 모드가 선택되었는지 확인합니다.
- 전도도 측정 수행 [▶ 20]에서 1단계 부터 2 단계까지 설명된 내용대로 실행합니다..

### 5.4 메모리 사용(FP30만 해당)

#### 5.4.1 측정 결과 저장

측정기는 최대 200개의 측정 결과를 저장할 수 있습니다.

- 측정이 종말점에 도달하면 STO를 누릅니다.
  - ➡ M001는 하나의 결과를 저장하였다는 것을 의미하고, M200는 최대 200개의 결과를 저장하 였다는 것을 의미합니다.

#### 참고

M200이 표시되었을 때 STO을 누르면 Err 6이 표시되며 메모리가 가득 찼음을 알려줍니다. 추가로 데이터를 저장하려면 메모리를 삭제하여야 합니다.

#### 5.4.2 메모리에서 다시 불러오기

- 1 RCL을 길게 눌러 저장된 값을 다시 불러옵니다.
- 2 ✓ 또는 ✓ 을 눌러 저장된 결과를 스크롤합니다. ➡ MR 001 - MR 200은 어떤 결과가 현재 표시되는지 나타냅니다.
- 3 Exit를 눌러 측정 화면으로 돌아갑니다.

#### 5.4.3 메모리 지우기

- 1 RCL을 길게 눌러 메모리에서 저장된 값을 다시 불러옵니다.
- 2 ALL가 디스플레이에 나타날 때까지 RCL를 누릅니다.
- 4 Read을 눌러 삭제를 확인합니다.
   또는 Exit를 눌러 삭제를 취소합니다.

### 5.5 인쇄(FP30만 해당)

#### 5.5.1 연결 및 구성

프린터를 FP30의 RS-232 인터페이스에 연결할 수 있습니다. FP30을 식별하고 올바른 파라미터를 자동으로 조정하므로 RS-P25, RS-P26 또는 RS-P28 프린터 사용을 권장합니다. 다른 프린터를 사용하는 경우 다음과 같이 파라미터를 설정해야 합니다. Baud rate: 1,200bps Data bit: 8비트 Parity bit: None Stop bit: 1

#### 5.5.2 측정/교정 후 인쇄

프린터가 FP30에 연결되어 있다면 각 측정이 완료되거나 캘리브레이션 후 자동으로 결과가 인쇄 됩니다.

#### 5.5.3 메모리에 저장된 데이터 인쇄하기

메모리를 스크롤 할 때 RCL 키를 길게 누름으로써 현재 보여지는 입력 부분을 인쇄할 수 있습니 다.

#### 5.6 데이터 PC로 전송(FP30만 해당)

LabX direct pH PC 소프트웨어를 사용해 각 종말점 측정 또는 교정 후 측정 데이터를 PC로 전송할 수 있습니다.

현재 보이는 메모리 데이터를 PC로 전송하려면 RCL을 길게 누릅니다.

## 5.7 자가 진단

- 1 측정기를 켭니다.
- 2 측정기가 전체 화면을 표시할 때까지 Read 및 Cal을 동시에 누릅니다.
  - ▷ 각 아이콘이 차례대로 깜빡이고 이를 바탕으로 모든 아이콘이 디스플레이에 올바르게 보 여지는지 확인할 수 있습니다.
  - ⇒ 그 이후에 **b**이 깜빡이기 시작하고 5개의 하드 키 아이콘이 디스플레이에 나타납니다.
- 3 아무 하드 키나 누르십시오.
  - ⇒ 특정 아이콘이 디스플레이에서 사라집니다.
- 4 각 하드 키를 한 번씩 누르십시오.
- ▷ 자체 진단을 성공적으로 완료하면 PAS가 나타납니다. 자체 진단을 실패하면 Err 2가 나타납니다.
  다.

참고

1분 안에 모든 하드 키를 눌러야 합니다. 그렇지 않은 경우 FAL이 나타나고 자체 진단이 다시 시 작됩니다.

### 5.8 초기화 리셋

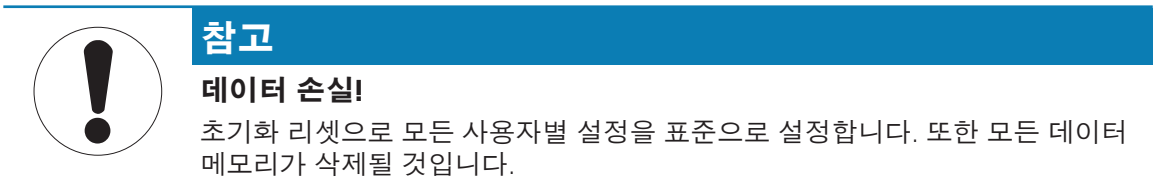

- 측정기의 전원을 끕니다.
- 1 2초 동안 Read, Cal 및 Exit를 동시에 길게 누릅니다. ⇒ RST이 디스플레이에 나타납니다.
- 2 Read을 누릅니다.
- 3 Exit를 누릅니다.
  - ▷ 기기가 꺼집니다.
  - ⇨ 모든 설정값이 초기화됩니다.

## 6 유지보수

### 6.1 하우징 세척

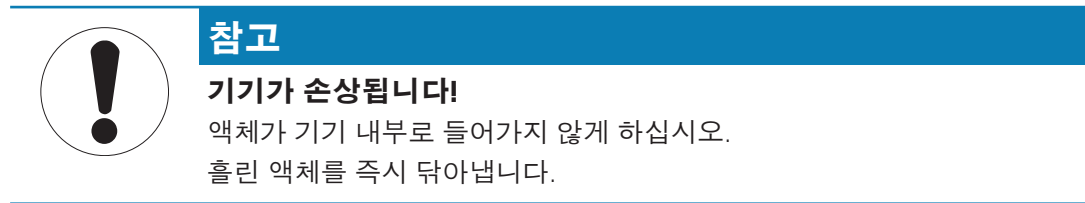

측정기는 가끔 젖은 천으로 닦는 것 이외에는 유지보수할 필요가 없습니다. 측정기의 겉면은 Acrylonitrile Butadiene Styrene(ABS)의 재질로 되어 있습니다. 이 소재는 톨루엔, 크실렌 및 메틸 에틸 케톤(MEK) 등 일부 유기 용제에 민감합니다.

- 물과 중성 세제에 천을 적셔 측정기의 겉면을 닦아내십시오

#### 6.2 오류 메시지

| 오류    | 설명                                    | 분해능                                                          |
|-------|---------------------------------------|--------------------------------------------------------------|
| Err 1 | 메모리 액세스 오류                            | 공장 초기화 상태로 돌아가기                                              |
| Err 2 | 자가 진단 실패                              | 자가 진단 절차를 반복하여 2분 내에 다섯 개의 키를 모두<br>누르십시오.                   |
| Err 3 | 측정 값이 범위를 벗어남                         | 전극의 캡을 제거하였는지 또는 전극이 측정기에 잘 연결<br>되었으며 샘플에 충분히 담궈졌는지 확인하십시오. |
| Err 4 | 캘리브레이션 표준물질 온도<br>가 범위를 벗어남(5 - 35 ℃) | 캘리브레이션을 위한 온도 범위를 유지하십시오(5 -<br>35 °C).                      |
| Err 5 | 셀 상수가 범위를 벗어남                         | 표준물질이 올바르고 신선한지 확인하십시오.<br>센서를 분리하여 세척하거나 교체합니다.             |
| Err 6 | 메모리가 가득 참                             | 메모리 지우기                                                      |
| Err 7 | 측정 데이터를 두 번 저장할<br>수 없음               |                                                              |

### 6.3 폐기

WEEE(Waste Electrical and Electronic Equipment: 전기 및 전자 장치 폐기물)에 대한 유럽 지침 2002/96/EC를 준수하여, 본 장치는 국내 폐기물로 처리하지 못할 수도 있습니다. 이점은 EU 외부 국가의 특정 요건에 따라 이들 국가에도 적용됩니다. 현지 규정에 따라 본 제품을 전기 및 전자 장치 전용 수집 장소에 폐기하십시오. 질문이 있으면 담당 기관이나 본 장치를 구매하신 판매자에게 문의하십시오. 개 인 또는 전문 용도로 본 장치를 타인에게 양도하는 경우, 본 규정의 내용도 적용됩 니다.

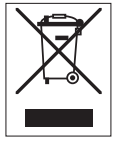

귀하의 환경 보호에 대한 기여에 감사 드립니다.

# 7 제품 포트폴리오

| 측정기 및 키트      | 설명                                                  | 주문 번호    |
|---------------|-----------------------------------------------------|----------|
| F30-Meter     | FiveEasy™ 전도도 측정기(센서 제외)                            | 30266942 |
| F30-Standard  | FiveEasy™ 전도도 측정기(LE703 센서 포함)                      | 30266943 |
| FP30-Meter    | FiveEasy Plus™ 전도도 측정기(센서 제외)                       | 30266944 |
| FP30-Standard | FiveEasy Plus <sup>™</sup> 전도도 측정기(LE703 센서 포<br>함) | 30266945 |

## 8 액세서리

| 품목                                   | 주문 번호    |
|--------------------------------------|----------|
| 전원 어댑터                               | 11120270 |
| 전극 암(센서 홀더 및 2개 극 포함)                | 30239139 |
| 전극 암 연장(추가 봉)                        | 30239140 |
| 전극 암 구멍을 덮는 고무 캡(2개)                 | 51302952 |
| 전극 암 극 구멍을 덮는 측면 커버                  | 30239146 |
| 센서                                   | 주문 번호    |
| LE703(10 µS/cm200 mS/cm              | 51340335 |
| LE740(0.01 µS/cm500 µS/cm            | 51340336 |
| 용액                                   | 주문 번호    |
| 84 μS/cm 전도도 표준 용액(병), 250 mL        | 51302153 |
| 84 μS/cm 전도도 표준용액(파우치형), 20mL×30개    | 30111140 |
| 1,413 μS/cm 전도도 표준용액(파우치형), 20mL×30개 | 51302049 |
| 1,413 μS/cm 전도도 표준용액(병), 250mL×6병    | 51350096 |
| 12.88 mS/cm 전도도 표준용액(파우치형), 20mL×30개 | 51302050 |
| 12.88 mS/cm 전도도 표준용액(병), 250mL×6병    | 51350098 |

# 9 F30 기술 데이터

### 일반

| AC 어댑터 정격 전력 | 라인 전압             | 100 - 240 V AC ~ ± 10%                                                             |
|--------------|-------------------|------------------------------------------------------------------------------------|
|              | 입력 주파수            | 50/60 Hz                                                                           |
|              | 출력 전압             | 12 V DC <del></del><br>CSA 승인(또는 이에 준하여 인증된)<br>전원을 사용하는 경우 제한된 회로<br>출력이 있어야 합니다. |
| 기기 정격 전력     | 입력 전압             | 9 - 12 V <del></del>                                                               |
|              | 소비 전력             | 1 W                                                                                |
| 치수           | 높이<br>(센서 거치대 없음) | 70 mm                                                                              |
|              | 폭                 | 227 mm                                                                             |
|              | 깊이                | 147 mm                                                                             |
|              | 중량                | 0.63 kg                                                                            |
| 디스플레이        | LCD               | 4.3" 세그먼트 LCD                                                                      |
| 주변 조건        | 작동 온도             | 040 °C                                                                             |
|              | 상대 습도             | 5%…85%(비응축)<br>31 ℃ - 40 ℃에서 50%까지 선형으<br>로 감소                                     |
|              | 과전압 카테고리          | Class II                                                                           |
|              | 오염도               | 2                                                                                  |
|              | 최대 작동 고도          | 해수면 기준 2,000 m                                                                     |
|              | 어플리케이션 범위         | 실내용                                                                                |
| 재료           | 하우징               | ABS                                                                                |
|              | 윈도우               | Polymethyl methacrylate (PMMA)                                                     |

### 측정

| 파라미터       | mS/cm, μS/cm, mg/L, °C(°F) |                                                |
|------------|----------------------------|------------------------------------------------|
| 센서 입력부     | mS/cm, µS/cm, mg/L, °C(°F) | Mini-DIN                                       |
| 전도도        | 측정 범위                      | 0.00 µS/cm200.0 mS/cm                          |
|            | 오류 한계                      | ± 0.5%                                         |
| TDS        | 측정 범위                      | 0.0 mg/L200.0 g/L                              |
|            | 오류 한계                      | 측정 값의 ± 0.5%                                   |
| 온도         | 측정 범위                      | 0100 °C(32212 °F)                              |
|            | 분해능                        | 0.1°C                                          |
|            | 오류 한계                      | ± 0.5 °C                                       |
|            | ATC/MTC                    | 예                                              |
|            | 보상                         | Linear: 0.00%/°C10.00%/°C,<br>기준 온도 20 또는 25°C |
| 캘리브레이션     | 캘리브레이션 포인트                 | 1                                              |
|            | 사전 정의된 표준 물질               | 3                                              |
| 일반 측정      | 자동 및 수동 종말점 기록             | 예                                              |
|            | 종말점 음향 신호                  | 예                                              |
|            | 종말점 시각 신호                  | 예                                              |
| 데이터 보안/저장소 | 메모리 크기                     | 최근 캘리브레이션                                      |

# 10 FP30 기술 데이터

일반

| AC 어댑터 정격 전력 | 라인 전압             | 100 - 240 V AC ~ ± 10%                                                             |  |
|--------------|-------------------|------------------------------------------------------------------------------------|--|
|              | 입력 주파수            | 50/60 Hz                                                                           |  |
|              | 출력 전압             | 12 V DC <del></del><br>CSA 승인(또는 이에 준하여 인증된)<br>전원을 사용하는 경우 제한된 회로<br>출력이 있어야 합니다. |  |
| 기기 정격 전력     | 입력 전압             | 9 - 12 V <del></del>                                                               |  |
|              | 소비 전력             | 1 W                                                                                |  |
| 치수           | 높이<br>(센서 거치대 없음) | 70 mm                                                                              |  |
|              | 폭                 | 227 mm                                                                             |  |
|              | 깊이                | 147 mm                                                                             |  |
|              | 중량                | 0.63 kg                                                                            |  |
| 디스플레이        | LCD               | 4.3" 세그먼트 LCD                                                                      |  |
| 주변 조건        | 작동 온도             | 040 °C                                                                             |  |
|              | 상대 습도             | 5%…85%(비응축)<br>31 ℃ - 40 ℃에서 50%까지 선형으<br>로 감소                                     |  |
|              | 과전압 카테고리          | Class II                                                                           |  |
|              | 오염도               | 2                                                                                  |  |
|              | 최대 작동 고도          | 해수면 기준 2,000 m                                                                     |  |
|              | 어플리케이션 범위         | 실내용                                                                                |  |
| 재료           | 하우징               | ABS                                                                                |  |
|              | 윈도우               | Polymethyl methacrylate (PMMA)                                                     |  |

측정

| 파라미터   | mS/cm, μS/cm, mg/L, psu, °C(°F)    |                                                 |  |
|--------|------------------------------------|-------------------------------------------------|--|
| 센서 입력부 | mS/cm, μS/cm, mg/L, psu,<br>°C(°F) | Mini-DIN                                        |  |
| 커넥터    | RS232 인터페이스                        | 예                                               |  |
|        | USB 인터페이스                          | 예                                               |  |
| 전도도    | 측정 범위                              | 0.00 µS/cm500.0 mS/cm                           |  |
|        | 오류 한계                              | ± 0.5%                                          |  |
| 염도     | 측정 범위                              | 0.0042.00 psu                                   |  |
|        | 분해능                                | 0.010.1 psu                                     |  |
| TDS    | 측정 범위                              | 0.0 mg/L300.0 g/L                               |  |
|        | 오류 한계                              | 측정 값의 ± 0.5%                                    |  |
| 온도     | 측정 범위                              | -5105 °C(23221 °F)                              |  |
|        | 분해능                                | 0.1 °C                                          |  |
|        | 오류 한계                              | ± 0.3 °C                                        |  |
|        | ATC/MTC                            | 예                                               |  |
|        | 보상                                 | Linear: 0.00%/°C10.00%/°C,<br>기준 온도 20 또는 25 °C |  |
| 캘리브레이션 | 캘리브레이션 포인트                         | 1                                               |  |
|        | 사전 정의된 표준 물질                       | 3,수동 셀 상수 입력                                    |  |

| 일반 측정      | 자동 및 수동 종말점 기록 | 여                     |
|------------|----------------|-----------------------|
|            | 종말점 음향 신호      | 여                     |
|            | 종말점 시각 신호      | 여                     |
| 데이터 보안/저장소 | 메모리 크기         | 200개의 측정 값 / 최근 캘리브레이 |
|            |                | 션                     |

## 11 부록

### 국제 표준(기준 온도: 25°C)

| T[°C] | 84 µS/cm | 1413 µS/cm | 12.88 mS/cm |
|-------|----------|------------|-------------|
| 5     | 53.02    | 896        | 8.22        |
| 10    | 60.34    | 1020       | 9.33        |
| 15    | 67.61    | 1147       | 10.48       |
| 20    | 75.80    | 1278       | 11.67       |
| 25    | 84.00    | 1413       | 12.88       |
| 30    | 92.19    | 1552       | 14.12       |
| 35    | 100.92   | 1667       | 15.39       |

## 온도 계수의 예(a -값)

| 25°C에서 물질                      | 농도<br>[%] | 온도 계수 알파<br>[%/°C] |
|--------------------------------|-----------|--------------------|
| HCI                            | 10        | 1.56               |
| KCI                            | 10        | 1.88               |
| CH <sub>3</sub> COOH           | 10        | 1.69               |
| NaCl                           | 10        | 2.14               |
| H <sub>2</sub> SO <sub>4</sub> | 10        | 1.28               |
| HF                             | 1.5       | 7.20               |

### 기준 온도 25°C로 계산하기 위한 전도도 표준물질의 a -계수

| 표준물질        | 측정 온도: 15 °C | 측정 온도: 20 °C | 측정 온도: 30 °C | 측정 온도: 35 °C |
|-------------|--------------|--------------|--------------|--------------|
| 84 µS/cm    | 1.95         | 1.95         | 1.95         | 2.01         |
| 1413 µS/cm  | 1.94         | 1.94         | 1.94         | 1.99         |
| 12.88 mS/cm | 1.90         | 1.89         | 1.91         | 1.95         |

### TDS 변환 계수 전도도

| 전도도          | TDS KCI |        | TDS NaCl |        |
|--------------|---------|--------|----------|--------|
| 25 °C에서      | ppm 값   | 계수     | ppm 값    | 계수     |
| 84 µS/cm     | 40.38   | 0.5048 | 38.04    | 0.4755 |
| 447 µS/cm    | 225.6   | 0.5047 | 215.5    | 0.4822 |
| 1413 µS/cm   | 744.7   | 0.5270 | 702.1    | 0.4969 |
| 1500 µS/cm   | 757.1   | 0.5047 | 737.1    | 0.4914 |
| 8974 µS/cm   | 5101    | 0.5685 | 4487     | 0.5000 |
| 12.880 µS/cm | 7447    | 0.5782 | 7230     | 0.5613 |
| 15.000 µS/cm | 8759    | 0.5839 | 8532     | 0.5688 |
| 80 mS/cm     | 52.168  | 0.6521 | 48.384   | 0.6048 |

제품의 미래를 보호하기 위해 METTLER TOLEDO 서비스는 본 제품의 품질, 측정 정확성과 가치 보존을 수 년간 보장해 드립니다.

당사의 매력적인 서비스 조건의 모든 세부 사항을 요청하시기 바랍니다.

www.mt.com/phlab .

기타 정보

Mettler-Toledo AG, Analytical CH-8603 Schwerzenbach, Switzerland Tel. +41 22 567 53 22 Fax +41 22 567 53 23 www.mt.com

기술적 무단 변경을 금지합니다. © Mettler-Toledo AG 10/2015 30266899B

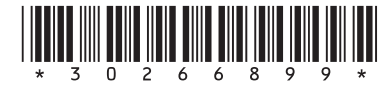